## 1. Sign-up

a) You will need to sign-up for a Zoom Account here: https://zoom.us/

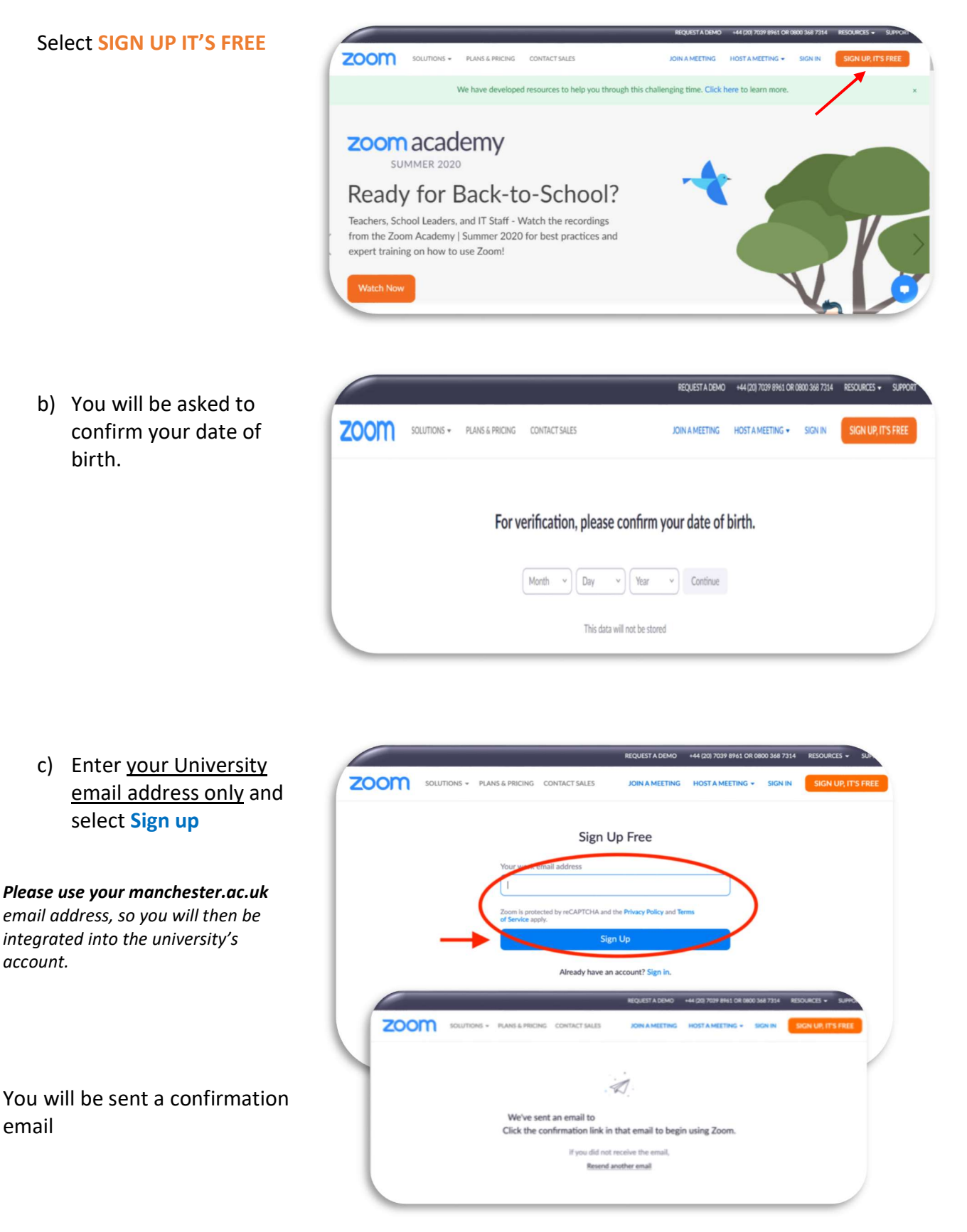

## Zoom – Signing up for Students

 d) Open your University email account and find the email from Zoom (it may be in your junk folder)

Open the email and select Activate Account

| .dse                        | e activate your Zoom account Inbox ×                                                                                                 | ÷ |   |
|-----------------------------|----------------------------------------------------------------------------------------------------|---|---|
| Zoom <no<br>to me *</no<br> | -reply@zoom.us> ☆                                                                                                    | * | : |
|                             | ZOOM Sign In                                                                                                    |   |   |
|                             | Hello                                                                                                    |   |   |
|                             | Welcome to Zoon I<br>To activate your account verse click the button below to verify your email address:<br>Activate Account         |   |   |
|                             | Or paste this link into your browser:                                                                                                |   |   |
|                             | https://us04web.zoom.us/activate?code=wMVBM yWNNW0xSPOBgLUctu 1mQf0q17qWL                                                            |   |   |
|                             | eyJrwvqg.B0gAAAFzKl9Uhg njQAecmFjaGVssGVSZXNn mltbWZic3RAZ21haW uY29tA<br>QBkAAAW kNxQ3lwb3JTU2lmY swNFA3Und4QQAAAAAAAAAAfsfr=signup |   |   |
|                             | Questions? Please visit our Support Center.                                                                                          |   |   |
|                             | Happy Zooming!                                                                                                    |   | 7 |

This will open a new browser window or tab for you within your internet provider.

zoom

 e) Zoom will ask you if you are signing up on behalf of a school (for a promotion they are currently running). Select No, then Continue

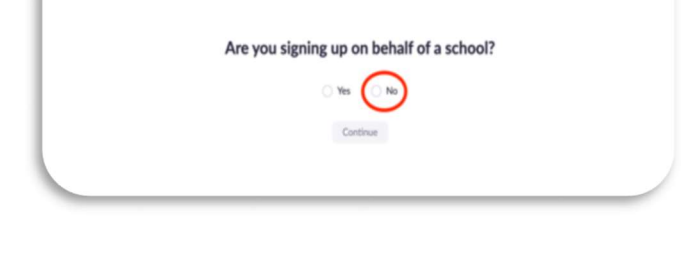

 f) Enter your <u>First Name</u>, <u>Last</u> <u>Name</u> as it was entered on your university application. Choose your own <u>Password</u>, repeating this to <u>Confirm</u> <u>Password</u>

Use your full name do not use initial or nickname or Otherwise you might not be let into your University sessions as the tutor/host has a list of attendees. It helps with discussions if everyone knows who everyone else is. It also means you will be moved into the correct breakout rooms with your relevant group.

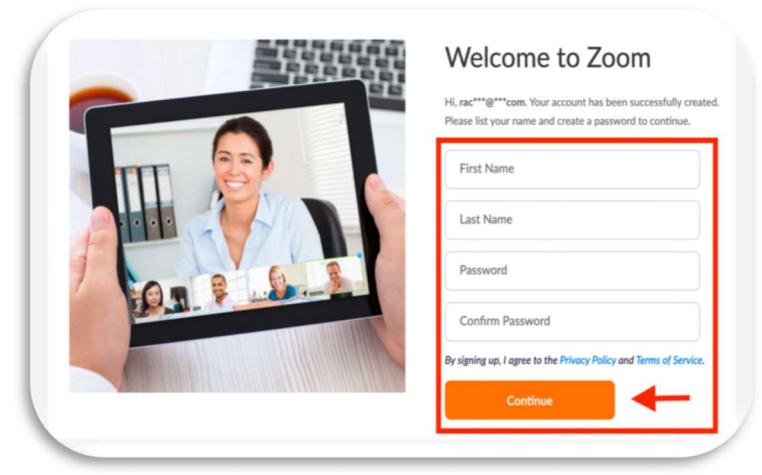

Select Continue to create your account.

To help you prepare for sessions that are delivered remotely, the following guide has been created please read at:

https://www.onemedlearn.manchester.ac.uk/blog/learningobjects/student-netiquette-forremotely-delivered-teaching/